## 【 届出システムの申請方法 】 ※利用者登録せず申請する場合

■ URLをクリックしてアクセスしてください。

|   |                   | 手続き申込<br>利用者ログイン                                                                                                    |
|---|-------------------|----------------------------------------------------------------------------------------------------|
|   | 利用者ログイン画面         | ディー (1997) (1997) (19977) (19977) (1997) (1997) (1997) (1997) (1997) (1997) (1997) (1 |
|   |                   | Seteman .                                                                                                    |
|   |                   |                                                                                                    |
|   |                   | 利用者登録せずに申し込む方はこちらう)こちらのボタンを押す                                                                                                    |
|   |                   | Rite Bit an a Rite Bit and Alizabia                                                                                                    |
|   |                   |                                                                                                    |
|   |                   |                                                                                                    |
|   | 手続き説明画面           | <利用規約><br>あいち電子中語・圏出システム利用規約 🔺                                                                                                    |
|   |                   | 1 目約<br>この規則は、私いち電子申請・園出システム(以下「なシステム」という。) を利用して愛知県(議会、執行機堅、公営企業管理者、実務事業<br>管理者、営業体部(営業基を含む。) 若しくはこれらに満かれる機関。) 又は、愛知県内市町村(名古屋市を除く。)(以下「県内市町村」とい<br>う。) にインターネットを通じて申請・超出を行うために必要な事項について変めたものです。                                                                                                    |
|   |                   | 2 運営<br>本システムは、重知県及び県内市町村が共同設立したおいち電子台沿体権重協議会(以下「協議会」という。)が運営します。                                                                                                    |
|   |                   | 3 利用上の注意<br>本システムの利用者(以下「採用者」という。)は、この規約に同差していただくことが必要です。このことを結果に、協議会は本システムの<br>サービスを変化します。<br>本ンマテムの「採用カトカル」、ごの提応に回発コカナムのアムカリます。何らなの理由によりこの提応に回答すステンができたい提合け、本                                                                                                    |
|   |                   | 「同意する」ボタンをクリックすることにより、この説明に同意いただけたものとみなします。                                                                                                    |
|   |                   | 上記をご理解いただけましたら、問意して進んでください。                                                                                                    |
|   |                   | (< 一覧へ戻る 回歴する >)                                                                                                    |
|   |                   | 規約に同意の時は、「同意する」を押す                                                                                                    |
|   |                   |                                                                                                    |
| - | 利用者 ID 入力画面       | 利用者ID入力                                                                                                    |
|   |                   |                                                                                                    |
|   |                   | 構成がとれるメールアドレスを入力してください。<br>人力が安了いたしましたら、アドレスになる人間的のURIを提出します。<br>URLがクラウムに、物力の研究を入れてく物理を用つなせてください。                                                                                                    |
|   |                   | 1. これの一つがなませることであることでは、「いいいではないのではないない」となったまでは、「おおい」をないまたしたとしていていていた。<br>またのの目的を行っても、申当業のかいにもとないたか、小いながならされてきない後にに、別カメームアドレスを登録して申込を行ってください、<br>なか、回答ホウメースアドレスに送信しても見いたがったがないできません。<br>目前に、申請業額がメースでは、日本期間をでいたリンクできメームを参加する解放をできなている場合がございますので、その場合も同様にメール<br>要領が可能を含要なになましてください。                                                                                                    |
|   |                   | 連絡先メールアドレスを入力してください 105                                                                                                    |
|   |                   | 任意のメールアドレスを入力する                                                                                                    |
|   |                   | 連絡先メールアドレス(確認用)を入力してください                                                                                                    |
|   |                   | ( WANDA )                                                                                                    |
|   |                   | antrice (Ref. 1.9 2)                                                                                                    |
|   |                   |                                                                                                    |
|   | <u>メールアドレスに送望</u> | <u>られてきた URL</u> より手続きを進めてください。                                                                                                    |